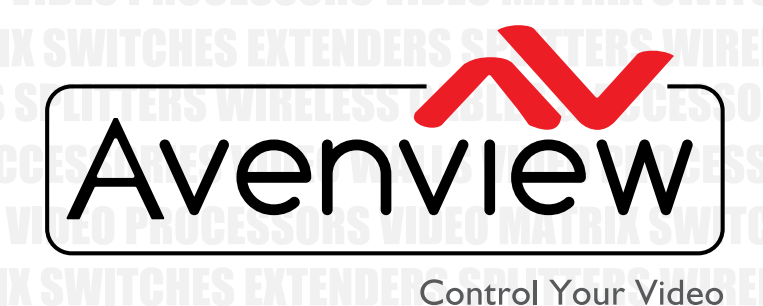

CABLES & ACCESSORIES VIDEO WA VIDEO WALLS VIDEO PROCESSORS VIDEO MATRIX SWITCHES EXTENDE EXTENDERS SPLITTERS WIRELESS C CABLES & ACCESSORIES VIDEO WA

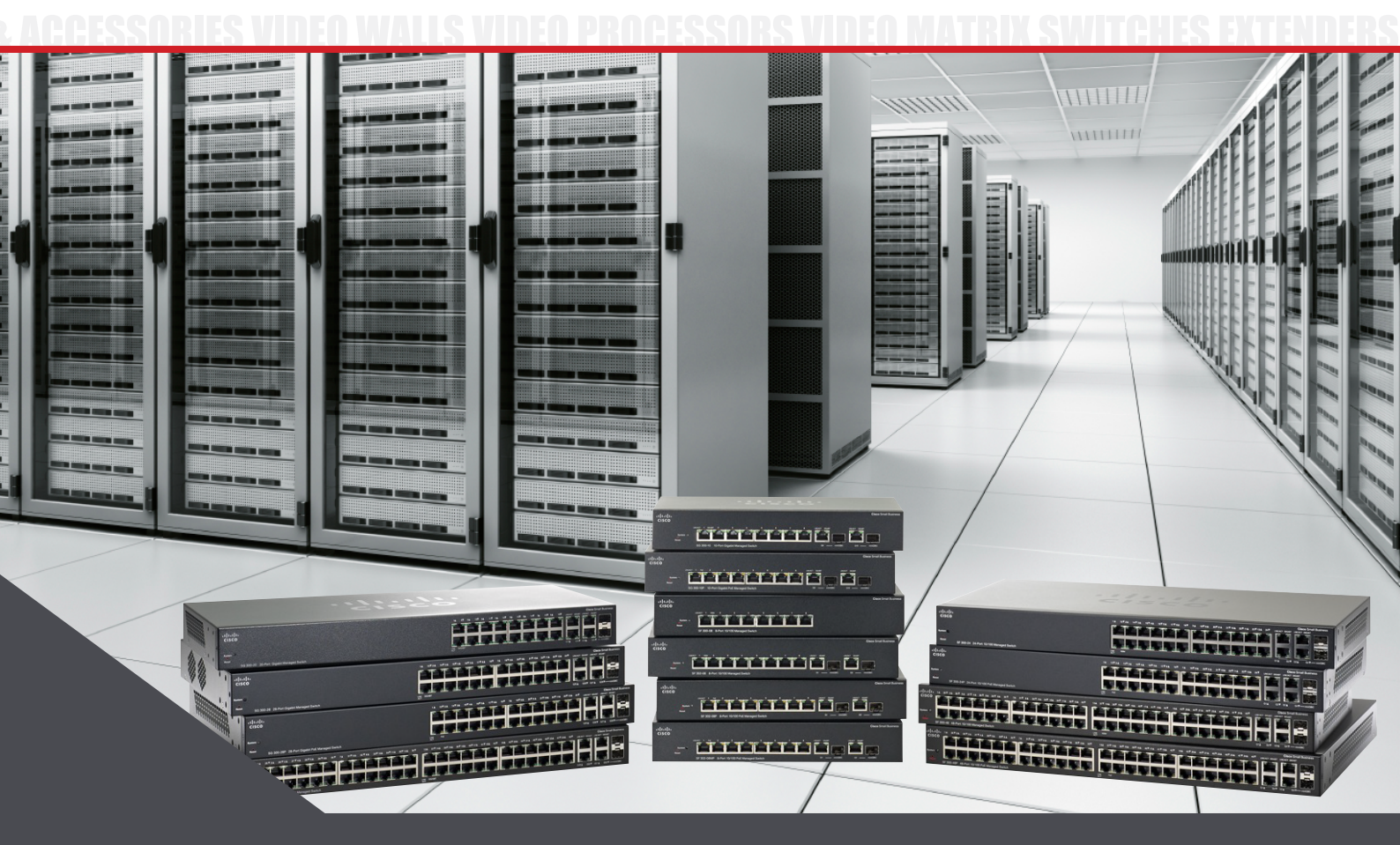

# SERIES

# INSTALLER'S NETWORK SWITCH CONFIGURATION GUIDE

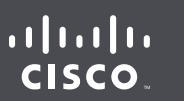

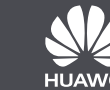

HDM-C6MXIP-SET

HDM-C6MWIP-SET

© 2016 Avenview Inc. All rights reserved.

The contents of this document are provided in connection with Avenview Inc. ("Avenview") products. Avenview makes no representations or warranties with respect to the accuracy or completeness of the contents of this publication and reserves the right to make changes to specifications and product descriptions at any time without notice. No license, whether express, implied, or otherwise, to any intellectual property rights is granted by this publication. Except as set forth in Avenview Standard Terms and Conditions of Sale, Avenview assumes no liability whatsoever, and claims any express or implied warranty, relating to its products are is strictly prohibited.

# M-SERIES- HDM-C6MXIP & MWIP CISCO& HUAWEI SWITCH CONFIGURATION GUIDE

#### HDM-C6MX/WIP-SET Compatible switch configuration on Existing Network

#### What is Multicast Video?

Multicast video manages large number of recipients (Rx) from a replicated transmission which makes a tremendous difference in network load, even in a simple network with a small number of router and switch hops.

Additional features of multicast are beneficial in specific applications such as IP Encoder/Decoders. Multicast transmissions are delivered nearly simultaneously to all members of the recipient group.

#### What is IGMP?

IGMP is a network layer (Layer 3) protocol used to establish membership in a Multicast group and can register a router to receive specific Multicast traffic. Without IGMP Querying/Snooping, Multicast traffic is treated in the same manner as a Broadcast transmission, which forwards packets to all ports on the network. With IGMP Querying/Snooping, Multicast traffic is only forwarded to ports that are members of that Multicast group. IGMP Snooping generates no additional network traffic, which significantly reduces the Multicast traffic passing through your switch.

#### **Network Strategy**

It is very important for any system designer to plan the network layout to ensure proper bandwith calculations and network switch topology with layers if needed to be stacked.

Listed below are some guidelines we have noted worked well when testing and properly monitored the bandwidth with network analyzer.

**Cisco Cataylst 2960** the multicast router sends out periodic general queries to all VLANs. All hosts interested in this multicast traffic send join requests and are added to the forwarding table entry.

The switch creates one entry per VLAN in the IGMP snooping IP multicast forwarding table for each group from which it receives an IGMP join request.

The switch supports IP multicast group-based bridging, rather than MAC-addressed based groups. With multicast MAC address-based groups, if an IP address being configured translates (aliases) to a previously configured MAC address or to any reserved multicast MAC addresses (in the range 224.0.0.xxx), the command fails. Because the switch uses IP multicast groups, there are no address aliasing issues.

The IP multicast groups learned through IGMP snooping are dynamic. However, you can statically configure multicast groups by using the ip igmp snooping vlan vlan-id static ip\_address interface interface-id global configuration command. If you specify group membership for a multicast group address statically, your setting supersedes any automatic manipulation by IGMP snooping. Multicast group membership lists can consist of both user-defined and IGMP snooping-learned settings.

Canada Sales: Avenview, 151 Esna Park Drive, Unit 11 & 12 Markham, Ontario, L3R 3B1 Phone: 1.905.907.0525 Fax: 1.866.387.8764 www.avenview.com

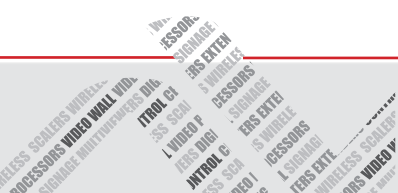

## **GETTING STARTED**

#### **Preparations**

Before you start installing the M-Series system, please carefully read and absolutely follow the instructions below. Only use accessories and cables that are supplied with our products or purchased as required.

#### **Recomended:**

UTP Cables - Belden DataTwist 2400 Cables Exceed the TIA/EIA Requirements for Category 6 Installations and Provide for Transmission Speeds Up to 2.4 Gb/s.

| Heerion Switches                       |                                                                         |                        |                                                                          |
|----------------------------------------|-------------------------------------------------------------------------|------------------------|--------------------------------------------------------------------------|
| Small Solutions                        |                                                                         |                        |                                                                          |
| CISCO CATALYST 2960                    | SWITCHES                                                                | CISCO SG300 F          | AMILY SWITCHES                                                           |
| WS-C2960-24TC-L<br>WS-C2960S-24PS-L    | 24-port 100Mbps Ethernet switch<br>24-port 1000Mbps PoE Ethernet switch | SG300-28<br>SG300-28P  | 28-port 1000Mbps Ethernet switch<br>28-port 1000Mbps PoE Ethernet switch |
| Medium Solutions                       |                                                                         |                        |                                                                          |
| CISCO CATALYST 2960                    | ) SWITCHES                                                              | CISCO SG500 F          | FAMILY SWITCHES                                                          |
| WS-C2960X-24PSQ-L<br>WS-C2960X-48FPS-L | 24-port 1000Mbps PoE<br>48-port 1000Mbps Ethernet switch                | SG500-28P<br>SG500-48P | 28-port 1000Mbps Ethernet switch<br>48-port 1000Mbps PoE Ethernet switch |

#### Large Solutions

CISCO CATALYST 2960 SWITCHES

CISCO SG500 FAMILY SWITCHES

WS-C2960X-48FPS-L 48-port 1000Mbps Ethernet switch SG500-52P 52-port 1000Mbps Ethernet switch

HUAWEI SWITCHES

S5700-48TP-PWR-SI 48-port 1000Mbps Ethernet switch

#### Displays

For the installer or site designer to have a smooth CEC control feature, it is recommended to use the following manufacturers tested -

#### SAMSUNG

40" - UA40JU6400JXXZ, UA40HU5920J - 46" - UA46C7000WF, UN46D6500VF

#### SHARP

40" - LCD-40 LX440A

#### SONY

24" - KDL-24EX520 - 32" - KLV-32EX400 40" - KDL-40RM10 - 55" - BKD-55X9000A

#### RS232 Data

The M-series devices support ASCii commands as well as Hex commands to control external devices for simple automation control. This is supported by connecting wires to the phoneix connector at the rear panel of the TX and RX. Sending commands from the MIP control box WEB interface or 3rd Party control systems over Telnet.

Our M-series setup with CTRLPRO-MIP control box can also receive feedback DEVICE INFO when requested from 3rd Party control system. Example Volume level, Online and Offline status.

#### Audio Out

The M-series devices support Audio out via the phoenix port or 3.5mm headphone jack on the rear panel of the TX and RX. This function is key for systems with an external audio distribution system so the installer can easily extend the audio from the TX without audio delay/lipsync issues. Having this supported on the RX also users can setup a audio matrix system without connecting to a monitor or send audio to an external amplifier at the display side.

**NOTE:** All of the above have been tested and approved by Avenview, by implementing all features within a test solution we would like to enforce following all the documentaion given would result in a successful solution. We cannot guarantee bandwidth and stability of the system outside our recommended guidelines.

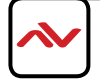

1

## CONFIGURING A L2 MANAGED SWITCH

#### **Preparations**

When installing the UTP cables, ensure it is provisioned by the TIA-569 standard with respect to cable run in pathways, space and construction practices in support of telecommunication media and equipment within buildings.

#### Single Switch Network Setup,

It is very important to follow this rule to ensure proper bandwidth and network switch model is capable in the system.

TX/RX Devices should be < (less than ) or = (equal to) 44

#### Example :

< or = 20 in Total devices (TX and RX combined) Cisco or HUAWEI 24 port 1000Mbps Ethernet Switch < or = 44 in Total devices (TX and RX combined) Cisco or HUAWEI 48 port 1000Mbps Ethernet Switch

#### **Detailed Connection**

| ոլուի    | Г1А 13¥2А 16¥3А 15¥4А 16¥5А 17¥6А 18¥7 7А 16¥6А 20¥6А 21¥10А 22¥11А 23¥12А 24¥ СВИЛИС | co Small Business |
|----------|---------------------------------------------------------------------------------------|-------------------|
| cisco    |                                                                                       |                   |
|          |                                                                                       |                   |
| System C |                                                                                       |                   |
| •        |                                                                                       |                   |
| Reser    | LACT NE UNK POE UNK GIGART G25A                                                       | G26♥miniGBIC      |

The Cisco switch diagram above demonstrates how to simply connect the UTP cables on the switch for easy configuration, record keeping and troubleshooting.

- **Port 1:** Reserve this port for the installer PC/Laptop for configuring the switch or accessing the switch WEB GUI. Set this port as Forbidden in switch configuration
- Port 2-21: Reserve these ports for Avenview Tx Encoders (HDM-C6MX/WIP-S) and Rx Decoders (HDM-C6MX/WIP-R).
  Don't set these port as Forbidden in switch configuration.
- **Port 22/23:** Reserve these ports for Avenview CTRLPRO-MIP IP control box. Connect the two available ports to your network switch for use with enviroments using only PC control software. IP Address 192.168.11.243 (Default) to WEB GUI Set this port as Forbidden in switch configuration

If using Router with Wifi connect LAN 2 (c) to Router LAN port, then Router to port labeled blue. Set these port as Forbidden in switch configuration.

**Port 24:** Reserve this port for ethernet devices or Router with Wifi capabilities 2.4/5Ghz (300Mhz). Connect to LAN port on router.

Set this port as Forbidden in switch configuration

#### Cascading Switch Network Setup,

It is very important to follow this rule to ensure proper bandwidth and network switch model is capable in the system.

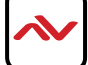

### Preparations

#### Multi-Switch Network Setup,

It is very important to follow this rule to ensure proper bandwidth and network switch model is capable in the system.

TX Devices = (equal to) 40

#### Example :

< or = 40 in TX devices HDM-C6MXIP-S recommended Cisco Catalyst 2960 48 Port with 4 cascading ports. < or = 176 in RX devices HDM-C6MXIP-R recommended 4 x Cisco Catalyst 2960 48 Port.

#### Creating a 40 x176 Modular Matrix setup.

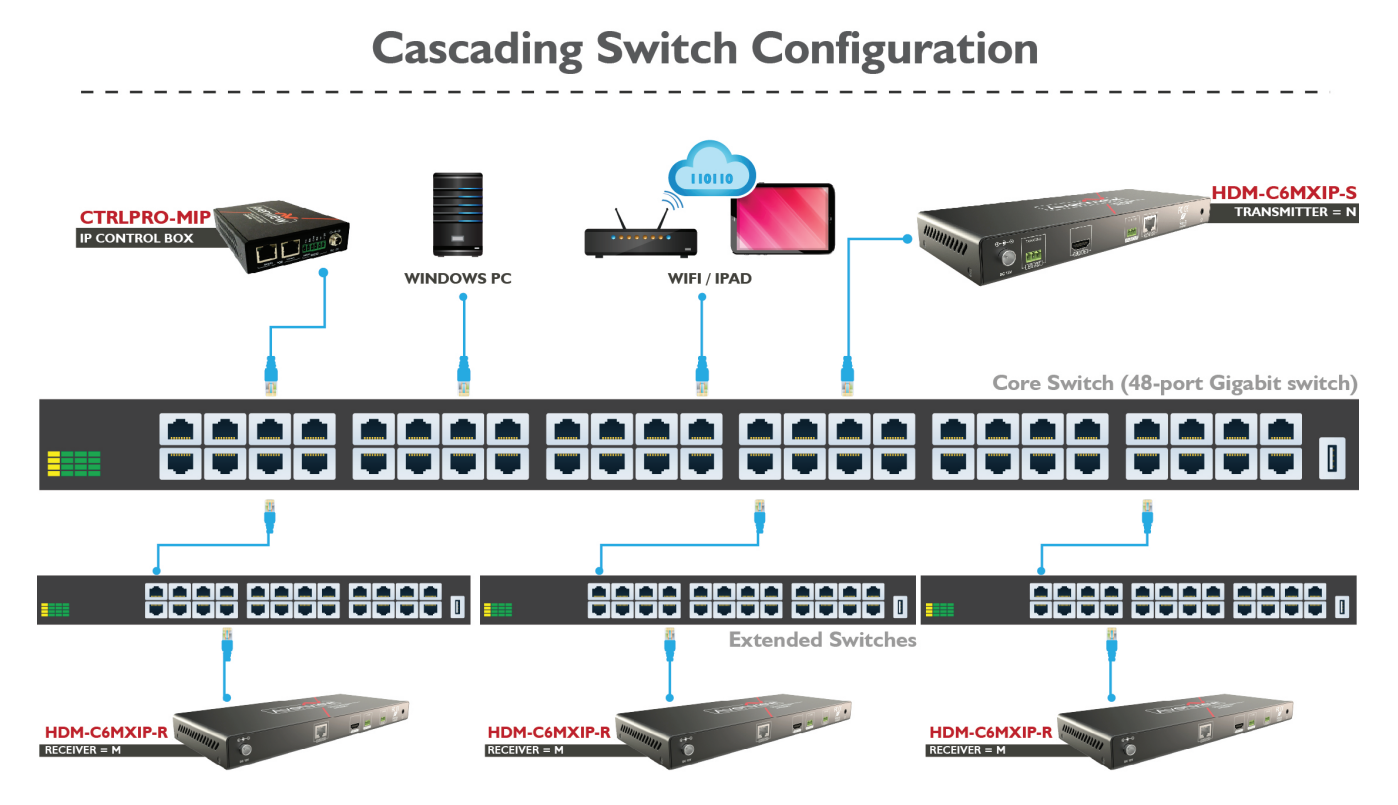

#### Deployed by the field requirement

#### **Understanding Cisco Catayst 2960 Stacks**

A switch stack is a set of up to four Catalyst 2960-S switches connected through their stack ports. One of the switches controls the operation of the stack and is called the stack master. The stack master and the other switches in the stack are stack members. Layer 2 protocol presents the entire switch stack as a single entity to the network.

A switch stack is different from a switch cluster. A switch cluster is a set of switches connected through their LAN ports, such as the 10/100/1000 ports.

Every member is uniquely identified by its own stack member number.

You manage the stack through a single IP address.

NOTE: We have encountered some performance problems with Cisco SG300 series switches based on our testing data.

(a) The ability to handle multicast request is insufficient. It takes a long time for switches to start forwarding multicast packets to the corresponding ports after receiving IGMP Join messages. The switches that act as stack member in a cascade network have more noticable issues. If they receive more multicast requests in a short period, some of the requests will be discarded because the switches are unable to handle in queue, resulting in Rx switch failure.

(b) Multicast forwarding synchronization not processed correctly. When copying and forwarding the same multicast packet to the multiple host ports a time difference occurs. When each port receives multicast packets a difference of 20ms or the user may visibly encounter the source streaming on different Rx may be out of sync.

In summary, Cisco SG300 can be used in single switch networking. Large Multi-screen synchronization is not required. A cascaded network, large setups with Matrix and Videowall the Cisco C2960 series for networking is recommended.

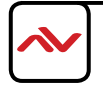

This section guides the user through simple configuration methods related to M-series devices on a network and Avenview recommended switches.

Below, the user will understand how to manually setup and import network switch configuration files.

-Manual configuration allows the user to configure to each system setup differently depending on the network architecture, amount of devices and 3rd Party control systems embedded.

-Import configuration allows the user to use the saved file from the same Model switch configured correctly and import directly into the new or same stype of setup.

NOTE: Check with Avenview before upgrading the firmware on your network switch to ensure its compatibility.

#### **Cisco SG300 Series**

Recommend models - SG300-28 and SG300-28P.

Enviroment - Single switch network setup, not reliable with stacking configuration/multicast problems.

#### **Console Connection**

Use the serial cable provided with the switch. Connect you PC/Laptop with the serial cable. NOTE: No serial port use USB to serial cable. Prolific brand recommended.

Start Terminal or use Putty on you PC/Laptop to begin connection to the network switch. Baud Rate I I 5200bps Flow Control None Parity None Stop Bits I Data Bits 8 bits

| When connection is succes | ssful between PC/laptop and Terminal software, follow the steps below:                                                                                                    |
|---------------------------|----------------------------------------------------------------------------------------------------|
| STEP 1: Press Enter       | Result: detected speed: 115200                                                                                                    |
| STEP 2: Press Enter       | Result: User Name :                                                                                                    |
| STEP 3: Type cisco        | Factory default user cisco<br>Factory Password cisco                                                                                                    |
|                           | Result: switch0bebc2#                                                                                                    |
|                           | Cisco uses the last six characters of the MAC address in the prompt above.                                                                                                    |
|                           | Switch:COM-3-S-SecureCRT     Switch:COM-3-S-SecureCRT     Switch:COM-3-S-SecureCRT     Switch:COM-3-S-SecureCRT     Switch:COM-3-S-SecureCRT     Switch:COM-3-S-SecureCRT     Switch:COM-3-S-SecureCRT     Switch:COM-3-S-SecureCRT     Switch:COM-3-S-SecureCRT     Switch:COM-3-S-SecureCRT     Switch:COM-3-S-SecureCRT     Switch:COM-3-S-SecureCRT     Switch:COM-3-S-SecureCRT     Switch:COM-3-USCO     Switch:COM-3-USCO |
|                           |                                                                                                    |

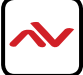

| Reset Switch to Factory Default |                                                                                                    |
|---------------------------------|----------------------------------------------------------------------------------------------------|
| STEP 4: Delete startup config   | <pre>switch0bebc2#delete startup-config Delete startup-config? (Y/N)[N]</pre>                                                                                                    |
|                                 | Type: Y is not case sensitive                                                                                                    |
|                                 | <pre>switch0bebc2#02-May-2013 14:59:54 %FILE-I-DELETE: File Delete - file URL flash://startup-config</pre>                                                                                                    |
|                                 | Type: reload                                                                                                    |
|                                 | switch0bebc2#reload<br>You haven't saved your changes. Are you sure you want to continue ?<br>(Y/N)[N]                                                                                                    |
|                                 | Туре: Ү                                                                                                    |
|                                 | This command will reset the whole system and disconnect your current session. Do you want to continue ? $(Y/N)$ [N]                                                                                                    |
|                                 | Туре: Ү                                                                                                    |
|                                 | Shutting down<br>Shutting down<br>Shutting down<br>Resetting local unit                                                                                                    |
|                                 | **************************************                                                                                                    |
|                                 | ***************************************                                                                                                    |
| Summary of All Steps.           | G SwitchCOM-33-SecureCRT         File Edit View Options Transfer Script Tools Window Help         SwitchCOM-55 x         SwitchCObebc2#         SwitchCobebc2#         SwitchCobebc2#         SwitchObebc2#reload         You haven't saved your changes. Are you sure you want to continue ? (Y/N) [N] Y         This command will reset the whole system and disconnect your current session. Do you want to continue ? ? (Y/N) [N] Y         Shutting down         Shutting down         Shutting down         Shutting down         SwitchObeck         SwitchObeck         SwitchObeck         SwitchObeck     < |
| STEP 5: Switch reboots          | When the switch reboots and the prompt below appears                                                                                                    |
|                                 | Console baud-rate auto detection is enabled, press Enter twice to complete the detection process                                                                                                    |
|                                 | Press: Enter twice to acknowledge the baud rate detection.                                                                                                    |
|                                 | Detected speed: 115200<br>User Name:cisco<br>Password: cisco                                                                                                    |

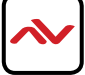

| STEP 5: Delete startup config | Please change your password from the default settings. Please change the password for better protection of your network. Do you want to change the password $(Y/N)[Y]$ ?                                                                                                    |
|-------------------------------|----------------------------------------------------------------------------------------------------|
|                               | Type: Y is not case sensitive                                                                                                    |
| Summary of All Steps.         | SwitchCOM-3-S - SecureCRT         File Edit View Options Iransfer Script Tools Window Help         Start Provide the Stript Tools Window Help         Start Provide the Stript Tools Window Help         SwitchCOM-35 x         * SwitchCOM-35 x         If the SSH Server is generating a default DSA key.         The SSH Client is generating a default DSA key.         The SSH Client is generating a default RSA key.         This may take a few minutes, depending on the key size.         02-May-2013 14:56:21 %SYSLOG-N-LOGGING: Logging started.         The SSH Client is generating a default DSA key.                          |
|                               | This may take a few minutes, depending on the key size.<br>02-May-2013 14:56:46 %SSL-I-SSLCTASK: Starting autogeneration of self-signed certificate - 1024 bits<br>Generating RSA private key, 1024 bit long modulus<br>02-May-2013 14:56:48 %SL-I-SSLCTASK: Autonegneration of self-signed certificate was successfully com                                                                                                    |
|                               | pleted                                                                                                    |
|                               | Console baud-rate auto detection is enabled, press Enter twice to complete the detection process                                                                                                    |
|                               | User Name:<br>Detected speed: 115200                                                                                                    |
|                               | User Name:cisco<br>Password:#####                                                                                                    |
|                               | Please change your password from the default settings. Please change the password for better protect ion of your network. Do you want to change the password $(Y/N)\left[Y\right]$ ?N                                                                                                    |
|                               | Switch0bebc2#                                                                                                    |
| STEP (1 Consolo Configuration |                                                                                                    |
| Global Cofiguration           | switch0bebc2#                                                                                                    |
|                               | lype: config to enter the switch global configuration mode                                                                                                    |
|                               | switch0bebc2#config<br>switch0bebc2(config)#                                                                                                    |
|                               | Type: no eee enable                                                                                                    |
|                               | <pre>switch0bebc2(config)#no eee enable<br/>switch0bebc2(config)#02-May-2013 15:02:16 %LINK-W-Down: gi1<br/>02-May-2013 15:02:16 %LINK-W-Down: gi9<br/>02-May-2013 15:02:16 %LINK-W-Down: gi11<br/>02-May-2013 15:02:16 %LINK-W-Down: Vlan 1<br/>02-May-2013 15:02:18 %LINK-I-Up: gi1<br/>02-May-2013 15:02:18 %LINK-I-Up: gi9<br/>02-May-2013 15:02:19 %LINK-I-Up: gi9<br/>02-May-2013 15:02:19 %LINK-I-Up: gi11<br/>02-May-2013 15:02:22 %STP-W-PORTSTATUS: gi1: STP status Forwarding<br/>02-May-2013 15:02:23 %STP-W-PORTSTATUS: gi9: STP status Forwarding<br/>02-May-2013 15:02:24 %STP-W-PORTSTATUS: gi11: STP status Forwarding</pre> |
|                               | Type: bridge multicast filtering                                                                                                    |
|                               | <pre>switch0bebc2(config)#bridge multicast filtering</pre>                                                                                                    |
|                               | <pre>switch0bebc2(config)#</pre>                                                                                                    |
|                               | Type: ip igmp snooping                                                                                                    |
|                               | switch0bebc2(config)#ip igmp snooping                                                                                                    |
|                               | switch0bebc2(config)#                                                                                                    |
|                               |                                                                                                    |

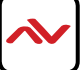

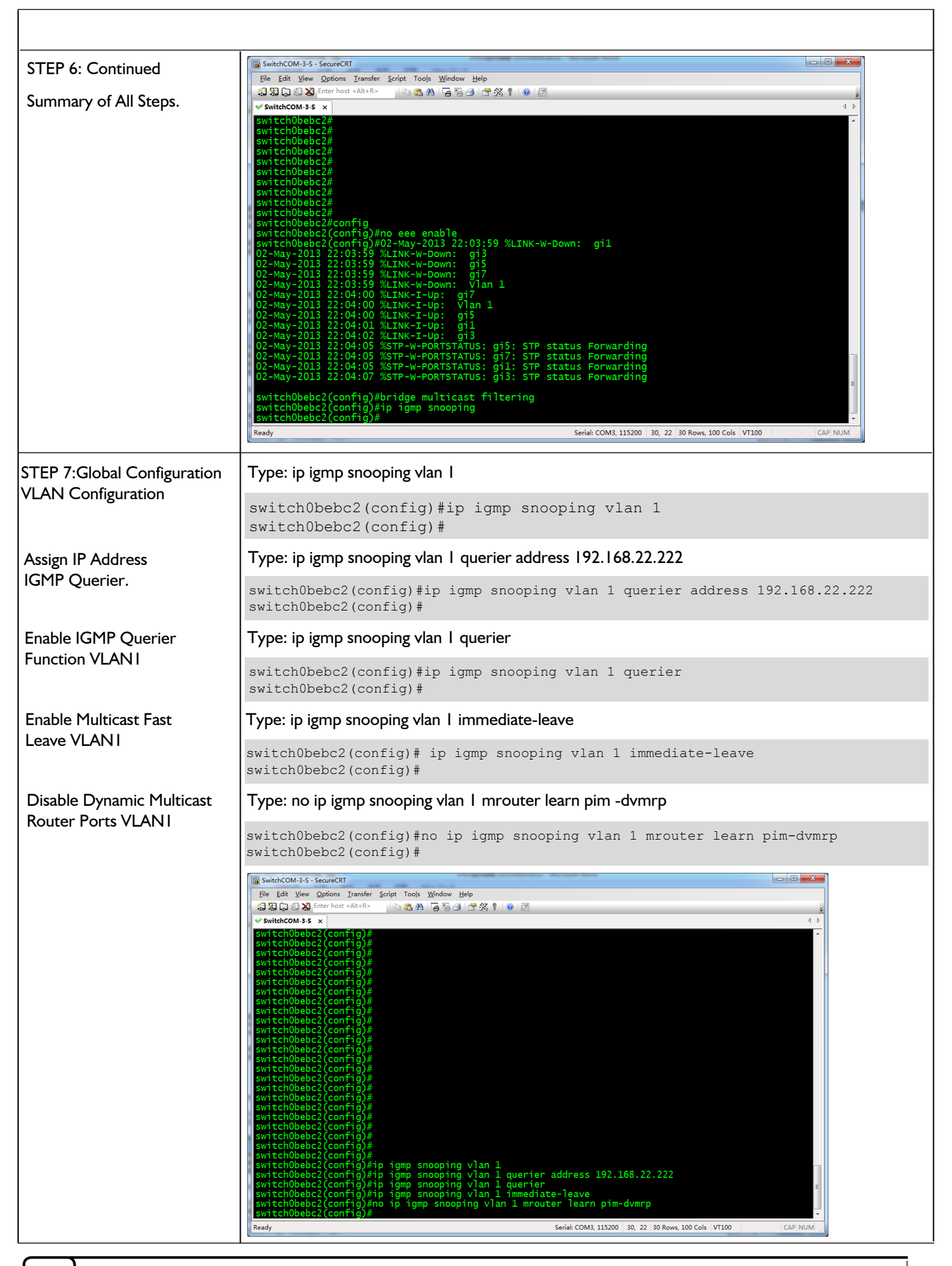

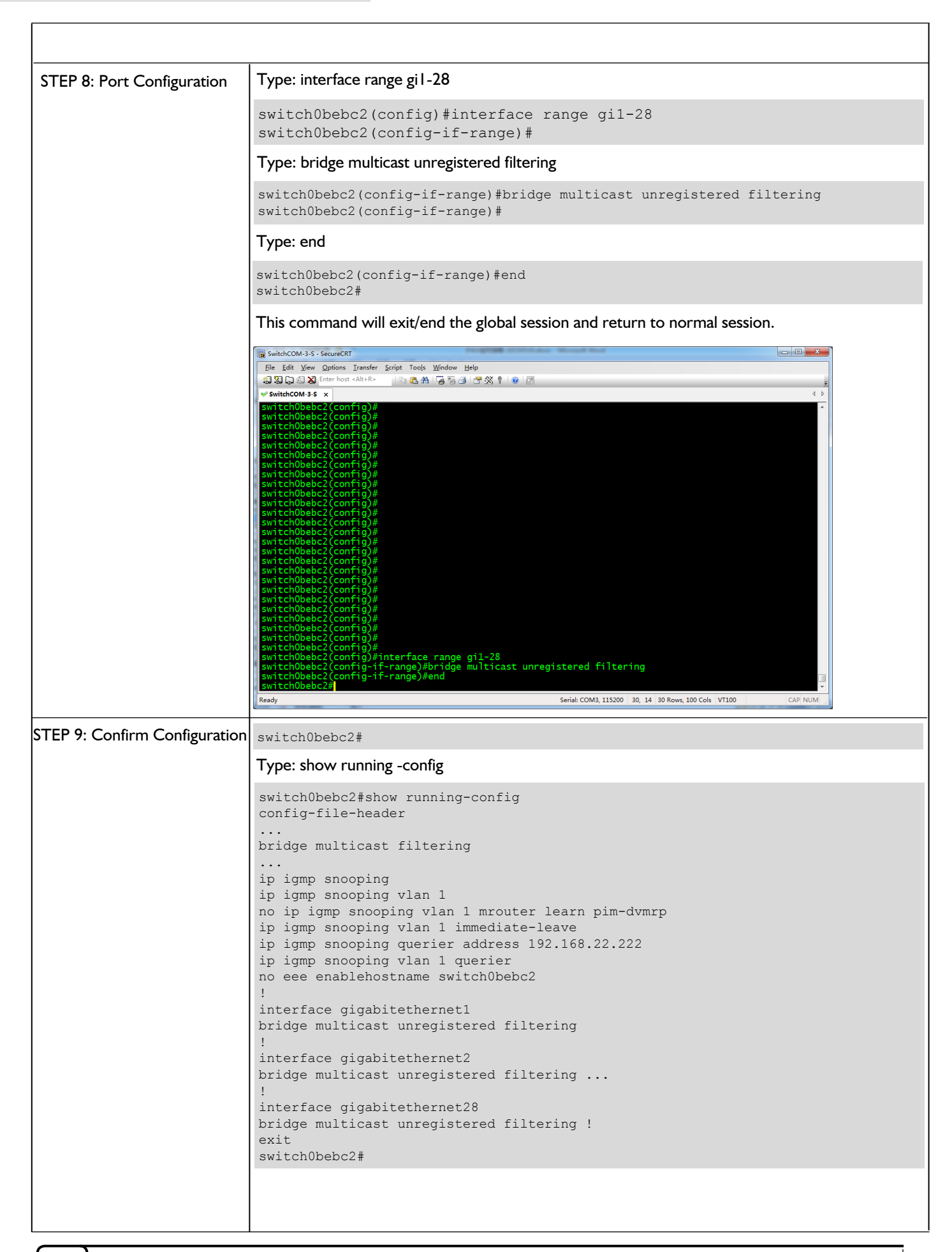

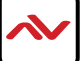

| STEP 10:             | switch0bebc2#                                                                                                    |
|----------------------|----------------------------------------------------------------------------------------------------|
| Saving Configuration | Type: write                                                                                                    |
|                      | <pre>switch0bebc2#write Overwrite file [startup-config] (Y/N)[N] ?</pre>                                                                                                    |
|                      | Туре: Ү                                                                                                    |
|                      | 02-May-2013 15:01:12 %COPY-I-FILECPY: Files Copy - source URL running-config<br>destination URL flash://startup-config<br>02-May-2013 15:01:16 %COPY-N-TRAP: The copy operation was completed successfully<br>Copy succeeded<br>switch0bebc2#                              |
| STEP II:             | switch0bebc2#                                                                                                    |
| Import Configuration | Type: config                                                                                                    |
|                      | switch0bebc2#config                                                                                                    |
|                      | Type: interface vlan I                                                                                                    |
|                      | <pre>switch0bebc2(config)#interface vlan 1 switch0bebc2(config-if)#</pre>                                                                                                    |
|                      | Type: ip address 192.168.1.139 255.255.255.0                                                                                                    |
|                      | <pre>switch0bebc2(config-if)#ip address 192.168.1.39 255.255.255.0 Please ensure that the port through which the device is managed has the proper settings and is a member of the new management interface. Would you like to apply this new configuration? (Y/N)[N]</pre> |
|                      | Туре: Ү                                                                                                    |
|                      | Type: end                                                                                                    |
|                      | <pre>switch0bebc2(config-if) switch0bebc2(config-if)#end switch0bebc2#</pre>                                                                                                    |
|                      | Type: copy tftp://192.168.1.73/SG300.CFG startup-config                                                                                                    |
|                      | <pre>switch0bebc2#copy tftp://192.168.1.73/SG300.CFG startup-config Overwrite file [startup-config] (Y/N)[N] ?</pre>                                                                                                    |
|                      | <b>NOTE:</b> the file name and IP address is only for example, please use the connected PC/Laptop IP address.                                                                                                    |
|                      | Туре: Ү                                                                                                    |
|                      | 02-May-2013 15:04:09 %COPY-I-FILECPY: Files Copy - source URL<br>tftp://192.168.1.73/SG300.CFG destination URL flash://<br>startup-config !!02-May-2013 15:04:15 %COPY-N-TRAP: The<br>copy operation was completed successfully<br>!                                       |
|                      | Type: reload                                                                                                    |
|                      | switch0bebc2#                                                                                                    |
|                      | switch0bebc2#reload You haven't saved your changes. Are you sure you want to continue ? (Y/N)[N]                                                                                                    |
|                      | Type: Y twice to confirm                                                                                                    |
|                      | Shutting down Shutting down Shutting down<br>Resetting local unit<br>************************************                                                                                                    |
|                      | *****                                                                                                    |
|                      |                                                                                                    |

This section guides the user through simple configuration methods related to M-series devices on a network and Avenview recommended switches.

Below, the user will understand how to manually setup and import network switch configuration files.

-Manual configuration allows the user to configure to each system setup differently depending on the network architecture, amount of devices and 3rd Party control systems embedded.

-Import configuration allows the user to use the saved file from the same Model switch configured correctly and import directly into the new or same stype of setup.

NOTE: Check with Avenview before upgrading the firmware on your network switch to ensure its compatibility.

#### **Cisco SG500 Series**

Recommend models - SG500-28, SG500-28P, SG500-52 and SG500-52MP

#### **Console Connection**

Use the serial cable provided with the switch. Connect you PC/Laptop with the serial cable. NOTE: No serial port use USB to serial cable. Prolific brand recommended.

Start Terminal or use Putty on you PC/Laptop to begin connection to the network switch. Baud Rate I I 5200bps Flow Control None Parity None Stop Bits I Data Bits 8 bits

| When connection is successful | between PC/laptop and Terminal software, follow the steps below:                                                                                                    |
|-------------------------------|----------------------------------------------------------------------------------------------------|
| STEP 2: Press Enter           | Result: Detected speed 115200>                                                                                                    |
| STEP 2: Press Enter/Type      | Result: User Name :cisco                                                                                                    |
| STEP 3: Type<br>Press Enter   | Result: Password :cisco         Result: switch405078#         Cisco uses the last six characters of the MAC address in the prompt above.                                                                                                    |
|                               | SwitchCOM-3-S - SecureCRT         Ele Edit View Options Transfer Script Tools Window Help         SwitchCOM-3-S x         • SwitchCOM-3 S x         • Detected speed: 115200         User Name: cisco         Password; *****         Switch405078#         • Ready         Serial: COM3, 115200         • Ready |

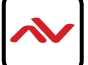

| Reset Switch to Factory De    | efault                                                                                                    |
|-------------------------------|----------------------------------------------------------------------------------------------------|
| STEP 4: Delete startup config | switch405078#delete startup-config<br>Delete startup-config? (Y/N)[N]                                                                                                    |
|                               | Type: Y is not case sensitive                                                                                                    |
|                               | <pre>switch405078#02-May-2013 17:03:05 %FILE-I-DELETE: File Delete - file URL<br/>flash://startup-config</pre>                                                                                                    |
|                               | Type: reload                                                                                                    |
|                               | switch405078#reload<br>You haven't saved your changes. Are you sure you want to continue ?<br>(Y/N)[N]                                                                                                    |
|                               | Туре: Ү                                                                                                    |
|                               | This command will reset the whole system and disconnect your current session. Do you want to continue ? (Y/N) $[\rm N]$                                                                                                    |
|                               | Туре: Ү                                                                                                    |
|                               | Shutting down<br>Shutting down<br>Shutting down<br>Resetting local unit<br>************************************                                                                                                    |
|                               |                                                                                                    |
| Summary of All Steps.         | Switch20M-32-SecurCRT       Image: Solid Tools Window Help         Switch20M-32 x at the start with the start withe start with start withe start with the start with the start with |
| STEP 5: Switch reboots        | When the switch reboots and the prompt below appears                                                                                                    |
|                               | Console baud-rate auto detection is enabled, press Enter twice to complete the detection process                                                                                                    |
|                               | Press: Enter twice to acknowledge the baud rate detection.                                                                                                    |
|                               | Detected speed: 115200<br>User Name:cisco<br>Password: cisco                                                                                                    |

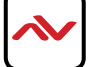

| STEP 5: Delete startup config | Please change your password from the default settings. Please change the password for better protection of your network. Do you want to change the password $(Y/N)[Y]$ ?                                                        |
|-------------------------------|----------------------------------------------------------------------------------------------------|
|                               | Type: Y is not case sensitive                                                                                                    |
| Summary of All Steps.         | SwitchCOM-3-5 - Secure CRT         Die Edit View Options Iransfer Script Tools Window Help         Die Die Die Die Die Die Die Die Die Die                                                                                      |
|                               | This may take a few minutes, depending on the key size.<br>02-May-2013 14:58:25 %SYSLOG-N-LOGGING: Logging started.<br>02-May-2013 14:58:34 %SSL-I-SSLCTASK: Starting autogeneration of self-signed certificate - 1024 bit<br>s |
|                               | Generating RSA private key, 1024 bit long modulus<br>02-May-2013 14:58:36 %SSL-I-SSLCTASK: Autogeneration of self-signed certificate was successfully co<br>mpleted<br>Generating RSA private key, 1024 bit long modulus        |
|                               | >lcli<br>Console baud-rate auto detection is enabled, press Enter twice to complete the detection process                                                                                                    |
|                               | User Name:<br>Detected speed: 115200                                                                                                    |
|                               | User Name:cisco<br>Password:*****                                                                                                    |
|                               | Please change your password from the default settings. Please change the password for better protection of your network. Do you want to change the password (Y/N)[Y] ?N                                                         |
|                               | Ready         Serial: COM3, 115200         30, 14         30 Rows, 99 Cols         VT100         CAP NUM                                                                                                    |
| STEP 6: Console Configuration | switch405078#                                                                                                    |
| Global Cofiguration           | Type: config to enter the switch global configuration mode                                                                                                    |
|                               | switch405078#config                                                                                                    |
|                               | Switch405078 (config) #<br>Type: no eee enable                                                                                                    |
|                               | switch405078(config)#no eee enable                                                                                                    |
|                               | switch4050/8(config)#<br>02-May-2013 14:59:25 %LINK-W-Down: gi1/1/6<br>02-May-2013 14:59:25 %LINK-W-Down: gi1/1/8                                                                                                    |
|                               | 02-May-2013 14:59:28 %LINK-I-Up: gil/1/8, aggregated (1)<br>02-May-2013 14:59:28 %LINK-I-Up: Vlan 1, aggregated (1)<br>02-May-2013 14:59:29 %LINK-I-Up: gil/1/6 aggregated (1)                                                  |
|                               | 02-May 2013 14:59:32 %STP-W-PORTSTATUS: gi1/1/8: STP status Forwarding, aggregated (1)                                                                                                    |
|                               | 02-May-2013 14:59:34 %STP-W-PORTSTATUS: gil/1/6: STP status Forwarding, aggregated (1)<br>02-May-2013 15:00:32 %INIT-I-Startup: Warm Startup                                                                                    |
|                               | Type: bridge multicast filtering                                                                                                    |
|                               | switch405078(config)#bridge multicast filtering                                                                                                    |
|                               | switch405078(config)#                                                                                                    |
|                               | Type: ip igmp snooping                                                                                                    |
|                               | switch405078(config)#ip igmp snooping                                                                                                    |
|                               | switcn4050/8(coniig)#                                                                                                    |
| SIEP 6: Global Configuration  | i ype: ip igmp snooping vian i                                                                                                    |
|                               | switch405078(config)#ip igmp snooping vlan 1<br>switch405078(config)#                                                                                                    |
|                               | Type: ip igmp snooping vlan 1 querier address 192.168.22.222                                                                                                    |

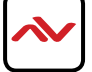

| STEP 6: Continued             | <pre>switch405078(config)#ip igmp snooping vlan 1 querier address 192.168.22.222 switch405078(config)#</pre>                                                                                                  |
|-------------------------------|----------------------------------------------------------------------------------------------------|
| Assign IP Address             | Type: ip igmp snooping vlan 1 querier                                                                                                    |
|                               | swswitch405078(config)#ip igmp snooping vlan 1 querier                                                                                                    |
| Function VLAN1                | switch405078 (config) #                                                                                                    |
|                               | rype. To ip ignip shooping vian i mirouten learn pin -dvnip                                                                                                    |
| Router Ports VLANI            | switch405078(config)#                                                                                                    |
| STEP 7: Example using 28 port | Type: interface range gi1/1/1-28)                                                                                                    |
| Global Configuration to drop  | <pre>switch405078(config)#interface range gi1/1/1-28</pre>                                                                                                    |
| Unknown Multicast all ports   | switch405078 (config-if-range) #                                                                                                    |
|                               | Type: bridge multicast unregistered filtering                                                                                                    |
|                               | <pre>switch405078(config-if-range)#bridge multicast unregistered filtering switch405078(config-if-range)#</pre>                                                                                               |
|                               | switch405078 (config-if-range) #                                                                                                    |
|                               | auitab 405078 (config if range) Hand                                                                                                    |
|                               | switch405078#                                                                                                    |
|                               | 🕞 SwitchCOM-3-S - SecureCRT                                                                                                    |
|                               | Ele Edit View Options Iransfer Script Tools Window Help                                                                                                    |
|                               | ✓ switchCM-3-s         4           switch405078#         ▲                                                                                                    |
|                               | switch405078#<br>switch405078#<br>switch405078#                                                                                                    |
|                               | switch405078#<br>switch405078#<br>switch405078#                                                                                                    |
| Enable Multicast Fast         | switch405078#config<br>switch405078(config)#no eee enable<br>switch405078(config)#02-May-2013 14;59:25 %LINK-W-Down: gi1/1/6                                                                                  |
| Leave VLAN1                   | 02-May-2013 14:59:25 %LINK-W-Down: gi1/1/8<br>02-May-2013 14:59:25 %LINK-W-Down: Vlan 1<br>02-May-2013 14:59:28 %LINK-W-Dur: oi1/1/8, aggregated (1)                                                          |
|                               | 02-May-2013 14:59:28 %LINK-I-Up: ўlan 1, aggregated (1)<br>02-May-2013 14:59:29 %LINK-I-Up: gil/1/6, aggregated (1)<br>02-May-2013 14:59:23 %STP-W-PORTSTATUS: gil/1/8: STP status Forwarding, aggregated (1) |
|                               | 02-May-2013 14:59:34 %STP-W-PORTSTATUS: gil/1/6: STP status Forwarding, aggregated (1)<br>02-May-2013 15:00:32 %INIT-I-Startup: warm Startup                                                                  |
|                               | <pre>switch405078(config)#bridge multicast filtering switch405078(config)#jp igmp snooping witch405078(config)#ip igmp snooping vlag 1</pre>                                                                  |
|                               | switch405078(config)#ip igmp snooping vlan 1 querier address 192.168.22.222<br>switch405078(config)#ip igmp snooping vlan 1 querier<br>witch405078(config)#ip igmp snooping vlan 1 querier                    |
|                               | switch405078(config)#moing igmp shooping vlan 1 immediate leave<br>switch405078(config)#moing igmp snooping vlan 1 mrouter leave<br>switch405078(config)#interface range gi1/1/1-28                           |
|                               | switch405078(config-if-range)#end                                                                                                    |
|                               | Ready         Serial: COM3, 115200         30, 14         30 Rows, 99 Cols         VT100         CAP NUM                                                                                                    |
| STEP 8: Confirm and Save      | switch405078#show running-config                                                                                                    |
|                               | config-file-header                                                                                                    |
|                               | <br>bridge multicast filtering                                                                                                    |
|                               | •••                                                                                                    |
|                               | ip igmp snooping vlan 1                                                                                                    |
|                               | no ip igmp snooping vlan 1 mrouter learn pim-<br>dvmrp                                                                                                    |
|                               | ip igmp snooping vlan 1 querier                                                                                                    |
|                               | 192.168.22.222 no eee enable                                                                                                    |
|                               | hostname switch405078<br>!                                                                                                    |
|                               | interface gigabitethernet1/1/1<br>bridge multicast unregistered filtering<br>!                                                                                                    |
|                               | interface gigabitethernet1/1/2                                                                                                    |
|                               |                                                                                                    |
|                               |                                                                                                    |

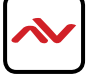

| STEP 8: Continued       interface gigabitethernet1/1/28         bridge multicast unregistered filtering       !         exit       switch405078#         STEP 9: Confirm and Write       Switch405078#write         Overwrite file [startup-config] (Y/N) [N] ?         Type: Y to confirm         02-May-2013 15:25:40 %COPY-I-FILECPY: Files Copy - source URL running-config         02-May-2013 15:25:50 %COPY-N-TRAP: The copy operation was completed successfully         Copy succeeded         switch405078# |
|----------------------------------------------------------------------------------------------------|
| bridge multicast unregistered filtering         !         exit         switch405078#         STEP 9: Confirm and Write         to save configuration.         Ziverwrite file [startup-config] (Y/N) [N] ?         Type: Y to confirm         02-May-2013 15:25:40 %COPY-I-FILECPY: Files Copy - source URL running-config         02-May-2013 15:25:50 %COPY-N-TRAP: The copy operation was completed successfully         Copy succeeded         switch405078#                                                      |
| !       exit         STEP 9: Confirm and Write       switch405078#write         to save configuration.       Switch405078#write         Overwrite file [startup-config] (Y/N) [N] ?         Type: Y to confirm         02-May-2013 15:25:40 %COPY-I-FILECPY: Files Copy - source URL running-config         02-May-2013 15:25:50 %COPY-N-TRAF: The copy operation was completed successfully         Copy succeeded         switch405078#                                                                             |
| STEP 9: Confirm and Write<br>to save configuration.       switch405078#write<br>Overwrite file [startup-config] (Y/N) [N] ?         Type: Y to confirm         02-May-2013 15:25:40 %COPY-I-FILECPY: Files Copy - source URL running-config<br>destination URL flash://startup-config<br>02-May-2013 15:25:50 %COPY-N-TRAP: The copy operation was completed successfully<br>Copy succeeded<br>switch405078#                                                                                                    |
| STEP 9: Confirm and Write to save configuration.       switch405078#write         Overwrite file [startup-config] (Y/N) [N] ?         Type: Y to confirm         02-May-2013 15:25:40 %COPY-I-FILECPY: Files Copy - source URL running-config         destination URL flash://startup-config         02-May-2013 15:25:50 %COPY-N-TRAP: The copy operation was completed successfully         Copy succeeded         switch405078#                                                                                    |
| SWITCH 2. Committee to save configuration.       Switch405078#write         Overwrite file [startup-config] (Y/N) [N] ?         Type: Y to confirm         02-May-2013 15:25:40 %COPY-I-FILECPY: Files Copy - source URL running-config         destination URL flash://startup-config         02-May-2013 15:25:50 %COPY-N-TRAP: The copy operation was completed successfully         Copy succeeded         switch405078#                                                                                          |
| Type: Y to confirm         02-May-2013 15:25:40 %COPY-I-FILECPY: Files Copy - source URL running-config         02-May-2013 15:25:50 %COPY-N-TRAP: The copy operation was completed successfully         Copy succeeded         switch405078#                                                                                                    |
| 02-May-2013 15:25:40 %COPY-I-FILECPY: Files Copy - source URL running-config<br>destination URL flash://startup-config<br>02-May-2013 15:25:50 %COPY-N-TRAP: The copy operation was completed successfully<br>Copy succeeded<br>switch405078#                                                                                                    |
| 02-May-2013 15:25:40 %COPY-I-FILECPY: Files Copy - source URL running-config<br>destination URL flash://startup-config<br>02-May-2013 15:25:50 %COPY-N-TRAP: The copy operation was completed successfully<br>Copy succeeded<br>switch405078#                                                                                                    |
| 02-May-2013 15:25:50 %COPY-N-TRAP: The copy operation was completed successfully<br>Copy succeeded<br>switch405078#                                                                                                    |
| Copy succeeded<br>switch405078#                                                                                                    |
| SWITCH405078#                                                                                                    |
|                                                                                                    |
|                                                                                                    |
|                                                                                                    |
|                                                                                                    |
|                                                                                                    |
|                                                                                                    |
|                                                                                                    |
|                                                                                                    |
|                                                                                                    |
|                                                                                                    |
|                                                                                                    |
|                                                                                                    |
|                                                                                                    |
|                                                                                                    |
|                                                                                                    |
|                                                                                                    |
|                                                                                                    |
|                                                                                                    |
|                                                                                                    |
|                                                                                                    |
|                                                                                                    |
|                                                                                                    |
|                                                                                                    |
|                                                                                                    |
|                                                                                                    |
|                                                                                                    |
|                                                                                                    |
|                                                                                                    |
|                                                                                                    |
|                                                                                                    |
| STEP 9: Confirm and Sava                                                                                                    |
| switch405078#show running-config                                                                                                    |
| config-file-header                                                                                                    |
| bridge multicast filtering                                                                                                    |
| ip igmp snooping                                                                                                    |
| ip igmp snooping vlan 1                                                                                                    |
| no ip igmp snooping vlan 1                                                                                                    |
| mrouter learn pim-dvmrp ip igmp<br>snooping vlan 1 immediate-leave                                                                                                    |
| ip igmp snooping vlan 1 querier                                                                                                    |
| ip igmp snooping querier address<br>192.168.22.222 no eee enable                                                                                                    |

| STEP 8: Port Configuration    | Type: interface range gi1-28                                                                                                    |
|-------------------------------|----------------------------------------------------------------------------------------------------|
|                               | <pre>switch0bebc2(config)#interface range gi1-28 switch0bebc2(config-if-range)#</pre>                                                                                                    |
|                               | Type: bridge multicast unregistered filtering                                                                                                    |
|                               | <pre>switch0bebc2(config-if-range)#bridge multicast unregistered filtering switch0bebc2(config-if-range)#</pre>                                                                                                    |
|                               | Type: end                                                                                                    |
|                               |                                                                                                    |
|                               | This command will exit/end the global session and return to normal session.                                                                                                    |
|                               | SwitchCOM-3-S - SecureCRT       File Edit View Options Iransfer Script Tools Window Help       State Tools All Participation of table Participation of the Participation of the Participation of table Participation of table Partipation of table Participation of table Partipation of ta |
|                               | vSwitchObebc2 (config)#     4 b       switchObebc2 (config)#     *       switchObebc2 (config)#     *                                                                                                    |
|                               | SwitchObebc2(config)#<br>switchObebc2(config)#<br>switchObebc2(config)#interface range gil-28<br>switchObebc2(config-if-range)#bridge multicast unregistered filtering<br>switchObebc2(config-if-range)#end<br>switchObebc2#<br>Ready Seriak COM3,115200 30, 14 30 Rowrs, 100 Cols VT100 CAP NUM                                                                                                    |
| STEP 9: Confirm Configuration | n switch0bebc2#                                                                                                    |
|                               | Type: show running -config                                                                                                    |
|                               | <pre>switch0bebc2#show running-config<br/>config-file-header<br/><br/>bridge multicast filtering</pre>                                                                                                    |
|                               | <pre>i ip igmp snooping ip igmp snooping vlan 1 no ip igmp snooping vlan 1 mrouter learn pim-dvmrp ip igmp snooping vlan 1 immediate-leave ip igmp snooping querier address 192.168.22.222 ip igmp snooping vlan 1 querier no eee enablehostname switchObebc2 ! interface gigabitethernet1 bridge multicast unregistered filtering</pre>                                                                                                    |
|                               | <pre>! interface gigabitethernet2 bridge multicast unregistered filtering ! interface gigabitethernet28 bridge multicast unregistered filtering ! exit</pre>                                                                                                    |

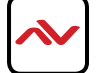

This section guides the user through simple configuration methods related to M-series devices on a network and Avenview recommended switches.

Below, the user will understand how to manually setup and import network switch configuration files.

-Manual configuration allows the user to configure to each system setup differently depending on the network architecture, amount of devices and 3rd Party control systems embedded.

-Import configuration allows the user to use the saved file from the same Model switch configured correctly and import directly into the new or same stype of setup.

NOTE: Check with Avenview before upgrading the firmware on your network switch to ensure its compatibility.

#### Cisco C2960 Series

Recommend models - , WS-C2960S-24PS-L, WS-C2960X-24PSQ-L and WS-C2960X-48FPS-L.

Enviroment - Multi-switch network setup, reliable with stacking configuration Recommended with cascading/extended only - WS-C2960-24TC-L, WS-C2960-48TC-L

#### **Console Connection**

Use the serial cable provided with the switch. Connect you PC/Laptop with the serial cable. NOTE: No serial port use USB to serial cable. Prolific brand recommended.

Start Terminal or use Putty on you PC/Laptop to begin connection to the network switch. Baud Rate 9600bps Flow Control None Parity None Stop Bits I Data Bits 8 bits

| When connection is successful between PC/laptop and Terminal software, follow the steps below: |                                                           |
|------------------------------------------------------------------------------------------------|-----------------------------------------------------------|
| STEP 1: Press Enter                                                                            | Result: Switch>                                           |
| STEP 2: Press Enter                                                                            | Result: Switch>                                           |
| STEP 3: MODES                                                                                  | Normal Mode Switch><br>Admin Mode Switch#<br>Global Mode: |
|                                                                                                |                                                           |
|                                                                                                |                                                           |
|                                                                                                |                                                           |
|                                                                                                |                                                           |
|                                                                                                |                                                           |
|                                                                                                |                                                           |
|                                                                                                |                                                           |
|                                                                                                |                                                           |

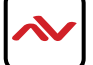